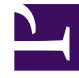

# **GENESYS**

This PDF is generated from authoritative online content, and is provided for convenience only. This PDF cannot be used for legal purposes. For authoritative understanding of what is and is not supported, always use the online content. To copy code samples, always use the online content.

## Genesys Engage cloud Agent's Guide

Reviewing My Responses to Other Agents' Proposals

# Reviewing My Responses to Other Agents' Proposals

#### Important

This content may not be the latest Genesys Engage cloud content. To find the latest content, go to Genesys Engage cloud for Agents.

Use the My Responses window to:

- Review your responses to other agents' schedule trade proposals.
- Review the status of proposals to which you have responded.
- Cancel a pending response, if you change your mind.

The window includes standard date selectors and a table of proposals and responses, whose general controls are described in Trading Windows' Common Features.

### About the Proposals and Responses Table

The table shows all of your responses to proposals whose first date is within the selected week. It is sorted by the first date of each proposal.

The Agent Name column shows the agent who posted each original proposal.

• Click an agent's link in the **Agent Name** column if you want to display his or her Schedule Details popup.

## Viewing Trade Status and Canceling Responses

The Status column tells you the current status of each trade proposal/response pair. When a response is in certain statuses, you can use the Action column to cancel it:

| Status:  | What it means:                                                | Actions you can take:         |
|----------|---------------------------------------------------------------|-------------------------------|
| Accepted | You have accepted this personal proposal or responded to this | Click 💼 cancel if you want to |

| Status:   | What it means:                                                                                                    | Actions you can take:                               |
|-----------|----------------------------------------------------------------------------------------------------|-----------------------------------------------------|
|           | community proposal. Your response is now awaiting the proposing agent's decision.                                                                                                    | cancel your response.                               |
| In Review | You accepted this proposal and, if<br>required, the proposing agent<br>approved your response. But the<br>trade could not be auto-<br>approved. It is awaiting a<br>supervisor's approval.                                                                    | Click 💼 cancel if you want to cancel your response. |
| Confirmed | Both you and the proposing<br>agent accepted the proposal, and<br>the trade received either<br>automatic or supervisor<br>approval. Your trade has<br>executed.                                                                                               | None                                                |
| Declined  | Your response was declined,<br>either by the proposing agent or<br>by a supervisor. The trade will<br>not take place.                                                                                                    | None                                                |
| Cancelled | Your response was cancelled: you<br>explicitly cancelled it, or the<br>other agent cancelled the<br>original proposal, or WFM Web<br>automatically cancelled the trade<br>because of changes to either<br>agent's schedule. The trade will<br>not take place. | None                                                |
| Expired   | The proposal did not receive<br>approval by the day before its<br>first included day. The trade will<br>not take place.                                                                                                    | None                                                |

When you cancel a response, if your system administrator has enabled the Comments feature, the Trading Comments window opens. There, you can add a comment and complete the action by clicking submit.

For further details about requirements for a trade's approval, see Trading Overview.